# 广西师范大学云杰智慧校园系统

# 普通用户使用说明书 (网页版)

——项目开票申请、到账认领申请

登录云杰系统网页端(打开浏览器输入网址: http://172.16.130.65:800/), 用户名为工号或学号,初始密码为**身份证后六位**。

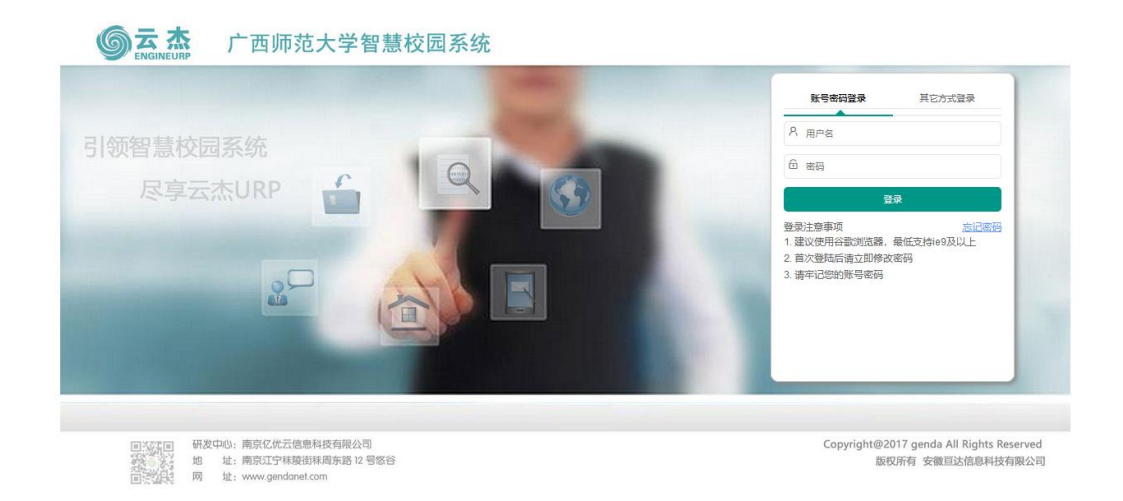

注意事项:

- 1. 初次登陆系统之后建议立即修改登录密码。
- 2. 由于系统兼容性问题, 建议使用火狐浏览器等支持 IE9 及以上浏览器。
- 3. 若无法登陆, 请联系财务处。

### 1、项目开票申请

第一步 进入【项目管理-我的开票】 —— 创建申请单 —— 选择开票类型

|        | ▶ 项目选择 ▶ 发票基本信息填写                       |     |
|--------|-----------------------------------------|-----|
| 菜单搜索   | Q 《 ☆ 开票查询 × 我的开票 ×                     |     |
| ☆ 主页   | ▼ 功能操作 高级撞索                             |     |
| ☞ 项目管理 | + 创建申请单 ~                               |     |
| 我的项目   | 科研项目开票 } 单号 ◆ 开票类型 ◆ 开票方式 项目编号 ◆ 项目名称 ◆ |     |
| 批量导入   | 其他项目开票                                  | 无数据 |
| 我的开票   |                                         |     |
| 开票查询   |                                         |     |

开票类型说明:

【科研项目开票】: 对应的为科研项目(项目编号为 RH 和 RZ 开头的项目)。

【其他项目开票】: 其他项目是指非科研类项目, 例如培训类项目等。

【非项目开票】: 和项目无关的开票。例如学费等。

### 项目选择时注意事项:

**可选项目**的范围:①申请人负责的项目(作为项目负责人);②在参与的项目中有开票的权限(可以在项目成员管理中维护参与人的开票权限)。

| ⊙ 往來管理 ▼ | + | 添加成5 | ● 額度控制  | ⑦ 批量导入     | ○下载模板 | (1) 制除   |          |          |                       |          |          | 按        | 成员名称宣词 🔍  |
|----------|---|------|---------|------------|-------|----------|----------|----------|-----------------------|----------|----------|----------|-----------|
| G 支出管理 ▼ |   |      | 成员编号 ≑  | 成员名称       | 成员类型  | 报销 ④     | 借款 ④     | 申报预算 ①   | 开票 ①                  | 收入分配 ①   | 宣吾明细账 ①  | 管理项目 ①   | 操作        |
| ◎ 現金还款 - | 1 |      | T1994   | <b>1</b> 3 | 参与人 🗸 | æ        | æ        |          | () A                  |          |          | <b>H</b> | 2000 AND  |
| ◎ 项目管理 🔺 | 2 |      | T19984  | -          | 负责人   | æ        | æ        | <b>E</b> |                       | <b>E</b> | <b>E</b> | æ        |           |
| 5005B    | 3 |      | T2010 I |            | 参与人 🗸 | <b>是</b> | <b>Æ</b> | æ        | <ul><li>● 吾</li></ul> | æ        | <b>E</b> | <b>Æ</b> | <b>劉珍</b> |
| 36839810 | 4 |      | T2011   | ,宇         | 参与人 🗸 | <u>Æ</u> | <b>Æ</b> | <b>E</b> | ●香                    | <b>E</b> | <b>E</b> | ● 香      | 副除 統語     |
| ******   |   |      |         |            |       |          |          |          |                       |          |          |          |           |

开票申请人负责或参与并可以申请开票的项目较多时,可以使用右上角的 【**条件查询】**进行快速选择。

| - 1 | 条件查询         |        |               |          |         |          |        |        |        |
|-----|--------------|--------|---------------|----------|---------|----------|--------|--------|--------|
|     | 项目编码 请输入项目编号 | 项目名称   | 请输入项目名称       | 部门编码     | 请输入部门编码 |          |        |        |        |
|     |              |        |               | Q.搜索     | C ⊞≣    |          |        |        |        |
| ~   | × 美術         |        |               |          |         |          |        |        | 条件查询 > |
|     | 项目编码 ⇔       | 项目名称 ⇔ |               | 项目类型编码 💠 |         | 项目类型名称 ⇔ | 部门编码 ⇔ | 部门名称 💠 | 1      |
|     | RH15         |        | 1.1.1.1.1.1.1 | RH0101   |         | 自然科学科研   | 1      | "      |        |
|     | RH19000      |        |               | RH0101   |         | 自然科学科研   | 1      | 洗      |        |

**第二步**根据对方单位的开票要求和提供的相关信息完成以下信息的录入。

税额会在第三步完成后自动计算录入。其中标\*为必填项。

| 《 ① 我的开票 |                   |        |               |                         | » ~        |
|----------|-------------------|--------|---------------|-------------------------|------------|
| 基本信息     |                   |        |               |                         | 再开一张票      |
| 项目名称     | · manufacture and | 业务单号   |               |                         | 保存         |
| 项目编码     | RH190000          | 項目所属部  | 1             |                         | 返回         |
| 负责人      | T198              | 总税額    |               | ¥ 0.00                  |            |
| 发票1      |                   |        |               |                         | <b>(b)</b> |
| 发票类型*    | 増值税普通纸质发票         | → 对方单位 | S称* 示例单位      |                         |            |
| 納税人识别号*  | 1234567890        | 地址,联系  | 电话 桂林市某区某路某号, | 0733-123456,13812340000 |            |
| 开户行及账号   | 2322222211        | 税額     | 页(元) ¥0.00    |                         |            |
|          |                   |        |               |                         |            |
|          |                   |        |               |                         | 添加开要项      |
| 收入项      | 开票项目              | 开票内容   | 税率            | 开票金额(元)                 | 操作         |

**第三步**点击【添加开票项】,开票内容填写。

| 开票内容     |         |        | - 🛙 ×    |  |  |  |  |  |  |
|----------|---------|--------|----------|--|--|--|--|--|--|
| 收入项*     | 横向科研收入  | 开票项目 * | * 技术服务 ~ |  |  |  |  |  |  |
| 税码*      | 3%潜值税 ~ | 开票内容 * | · 技术服务   |  |  |  |  |  |  |
| 开票金额(元)* | 50000   |        |          |  |  |  |  |  |  |
| 職认当前开意内容 |         |        |          |  |  |  |  |  |  |

注意:一般情况,一个科研项目开一张票一个开票内容。可满足其他要求, 点击【添加开票项】,可在<u>一张票</u>上开<u>多个开票内容</u>。或者点击【再开一张票】, 可同时申请在<u>这个项目</u>上开<u>多张发票</u>,无需提交多个开票申请单。

| <b>栗1</b> |            | /     |       |          |                         |             | (t) (t)     |
|-----------|------------|-------|-------|----------|-------------------------|-------------|-------------|
| 发票类型•     | 増值税普通纸质发票  |       |       | 对方单位名称   | • 示例单位                  |             |             |
| 纳税人识别号。   | 1234567890 |       |       | 地址,联系电话  | 桂林市某区某路某号, 0733-123456, | 3812340000  | _           |
| 开户行及账号    | 232222211  |       |       | 税額(元     | ) ¥1,485.44             |             | -           |
| 收入项       |            | 开票项目  | 开票内容  |          | 税率                      | 开票金額(元)     | 添加开要项<br>操作 |
| 横向科研收入    |            | 技术服务  | 技术服务  |          | 3%                      | ¥ 50,000.00 | (1993) 単純   |
| 横向科研收入    |            | 咨询服务费 | 咨询服务费 |          | 3%                      | ¥ 1,000.00  | 1998 - 1998 |
| 弄2        | ×          |       |       |          |                         |             | <b>(b)</b>  |
| 发票类型•     | 请选择发票类型    |       |       | ▼ 对方单位名称 | • 请输入对方单位各称             |             |             |
| 纳税人识别号·   | 请输入纳税人识别号  |       |       | 地址,联系电话  | 请输入地址、联系电话              |             | <b></b>     |
| 开户行及账号    | 请输入开户行、账户  |       |       | 税額(元     | ) ¥0.00                 |             | нл          |
|           |            |       |       |          |                         |             | (R)         |
| (+ ) 15   |            | 开墨项目  | 开着中央  |          | 裕志                      | 开带会路(示)     | 10.0-       |

在【我的开票】 **主界面**可以查到开票申请单的业务单号以及审核状态等信息。 对已提交的开票申请,可在此界面撤回、修改、删除或重新提交,**打印申请单**。

| ~  | $\hat{\Box}$ | 我的开票 ×       |        |      |        |        |      |            |      |       |            |           | >> | ` |
|----|--------------|--------------|--------|------|--------|--------|------|------------|------|-------|------------|-----------|----|---|
| 功能 | 操作           | 高级搜索         |        |      |        |        |      |            |      |       |            |           |    |   |
| +  | 创建申          | 靖単〜          |        |      |        |        |      |            |      |       |            |           |    |   |
|    |              | 业务单号 ⇔       | 开票类型 ⇔ | 开票方式 | 项目编号 ⇔ | 项目名称 ⇔ | 状态 ≑ | 开票总额       | 开票张数 | 负责人 ⇔ | 申请时间 💠     | 操作        |    |   |
| 1  |              | 201904200002 | 科研项目开票 | 预开发票 | RH1    | F      | 待提交  | ¥51,000.00 | 1    | ß     | 2019-04-20 | ✓ 編輯 官 亜目 | 除… | Ι |
|    |              |              |        |      |        |        |      |            |      |       |            |           |    |   |

开票申请单的**审核状态**和流程为:

a 待主管部门审核 \_\_\_\_\_b 待财务审核 \_\_\_\_\_c 财务已审核 \_\_\_\_\_d 已开票 + 创建由遗单 >> ⊯ 项目管理 状态 ≑ 业务单号 ⇒ 开票类型 ⇒ 开票方式 ⇒ 项目编号 ⇒ 项目名称 ⇒ Ŧ票总额 ≑ 开票张数 ≑ 操作 X 201904200004 科研项目开票 预开发票 RH1900' 横向科研测试 财务已经 10.000.00 1 🖹 查看 🔒 打印 批量量) 2 201904200001 科研项目开票 预开发票 RH1900( 1,000,000.00 1 20190420横向科研测试 已开票 🖹 查看 🔒 打印 我的开票

a. 待主管部门审核: 该审核节点(或职位)是由项目中的职能部门领导职位

| 菜单搜索 Q,  | 《 ① 我的项目 |            |              | »                                         |
|----------|----------|------------|--------------|-------------------------------------------|
| ☆ 主页 🗸   | 基本信息     |            |              |                                           |
| ② 收入查询 ~ | 项目类型     | 自然科学科研     | 項目模板         | 横向自科项目模板                                  |
| ② 往来管理 ▼ | 公共項目     | () A       | 項日名称         | and the second state of the second second |
| ⓒ 支出管理 ▼ | 开始日期     | 2019-03-25 | 结束日期         | 2020-03-25                                |
| ◎ 現金还款 🗸 | 项目负责人    |            |              |                                           |
| 际 项目管理 🔺 | 管理信息     |            |              |                                           |
| 我的项目     | 所属部门     | 生命科学学院     | 所属部门锁导       | 生命科学学院剧院长                                 |
| 批量导入     | 职能部门领导   | 科学技术处处长    | 分管校领导        | 分響科技处於原學                                  |
| 我的开票     | 对照码(上级)  |            | ┛<br>対照码(财务) |                                           |
| 开票查询     | 项目创建依据   |            | 項目业务分类       | 科研经费                                      |

若发现职能部门有误, 职能部门可能无法看到申请单。可联系财务或者项目 负责人(或具有管理权限的项目参与人)更改项目信息。更改后, 职能部门可看 到此申请单并进行审核。

| ○ 主页 -      | 助 | 能操作   | 高级搜索                                    |                                                                                                    |      |         |                     |          |                                                                                                    |         |           |  |
|-------------|---|-------|-----------------------------------------|----------------------------------------------------------------------------------------------------|------|---------|---------------------|----------|----------------------------------------------------------------------------------------------------|---------|-----------|--|
| ③ 收入查询 🔹    |   | + 创建项 | (A) (A) (A) (A) (A) (A) (A) (A) (A) (A) | 查询 🖳 成员管理 更多操作 🔘 我负责的可                                                                                                    |      | 物项目 〇 新 | 彩音的项目 🔵 我创建的项目 🤇    | ) 我经办的项目 |                                                                                                    |         |           |  |
| ③ 往来管理 ▼    |   |       | 项目编码 ↔                                  | 项目名称                                                                                                    | 项目状态 | 负责人     | 项目类型 ↔              | 所風部门     | 公共項目                                                                                                    | 创建日期    | 8         |  |
|             | 1 |       |                                         | and the second second second second second                                                                                                    | 进行中  | 100 C   | 横向科研类/自然科学科研        | 生命科学学院   | <ul> <li>The second second</li></ul> | 2019-04 | 1-15 操作〜  |  |
| ◎ 支出管理 -    | 2 |       |                                         | - And the second second second second                                                                                                    | 进行中  | 100 C   | <b>横向科研类/自然科学科研</b> | 生命科学学院   |                                                                                                    | 2019-0  | 凹 查看項日    |  |
| ⑦ 現金还款 -    | 3 |       |                                         | Contraction of the later.                                                                                                    | 进行中  |         | 横向科研舆/自然科学科研        | 生命科学学院   | <b>• •</b>                                                                                                    | 2019-0  | ■ 明细脉查询   |  |
|             | 4 |       | -                                       | - Record and the second second s | 进行中  | 1000    | 横向科研类/自然科学科研        | 生命科学学院   | ● 吾                                                                                                    | 2019-0  | 23成员管理    |  |
| 0 -941872 - | 5 |       |                                         |                                                                                                    | 进行中  | 100     | 横向科研类/自然科学科研        | 生命科学学院   | () A                                                                                                    | 2019-0  | / 修改項目    |  |
| 我的项目        | 6 |       |                                         | · Brown and a second second                                                                                                    | 进行中  | 100     | 横向科研类/自然科学科研        | 生命科学学院   | <ul> <li>• •</li> </ul>                                                                                                    | 2019-0  | B ERSTREE |  |

b. 待财务审核: 主管部门审核之后, 会提交到财务处进行审核。

c. 财务已审核: 财务审核之后, 开票状态为财务已审核(仍未完成)。

d. 已开票: 开票已完成。

注意:开票申请单状态处在待主管部门审核时可以撤回修改,其他状态下的 开票申请单不允许撤回修改,若需要撤回修改(除已开票外),请联系财务处进 行驳回,驳回后在【我的开票】中即可进行修改。

### 2、收入分配

打开方式:项目管理 2000 到账认领 2000 创建申请单

点击【创建申请单】,选择科研收入分配。

| 菜单搜索   | Q, | \lambda     \lambda     \lambda | 到账认领 ×   |      |         |        |        |
|--------|----|----------------------------------------------------------------------------------------------------|----------|------|---------|--------|--------|
| ☆ 主页   | •  | 功能操作                                                                                                    | 高级搜索     |      |         |        |        |
| ☞ 项目管理 | •  | + 创建申                                                                                                    | 请単〜      |      |         |        |        |
| 我的项目   |    | 科研收入分                                                                                                    | 1記 }单号 ↔ | 分配类型 | 业务单摘要 ⇔ | 分配金额 ⇔ | 审核意见 ⇔ |
|        |    | 其他收入分                                                                                                    | 師        |      |         |        | 无数据    |
| 批量导入   |    |                                                                                                    |          |      |         |        |        |
| 我的开票   |    |                                                                                                    |          |      |         |        |        |
| 开票查询   |    |                                                                                                    |          |      |         |        |        |
| 到账认领   |    |                                                                                                    |          |      |         |        |        |
| ④ 预算管理 | •  |                                                                                                    |          |      |         |        |        |

说明:其他收入分配类似于科研收入分配,以下仅以科研收入分配举例。

### 科研收入分配与其他收入分配的区别:

a. 到款项选择的范围不一致:银行到账由财务处挂账,财务人员会根据银行 流水到账的信息将该笔到款归属在科研项目等范围内。

b. 选择的项目范围不一致:科研收入分配中能够选择到的项目为科研项目, 无法选择到其他类型的项目。其他收入分配只能供非科研项目使用。

| 菜単指索Q,   | 《 ① 到账认领 ×     |      |      |      |      |
|----------|----------------|------|------|------|------|
| ☆ 主页 👻   | 0              | 2    | 3    | 0    |      |
| ◎ 项目管理 🔺 | 收入认领           | 顶目选择 | 收入分配 | 票税檢销 | 分配确认 |
| 我的项目     | 经费认领——点击+选择到款项 |      |      |      |      |
| 批量导入     |                |      |      |      |      |
| 我的开票     |                |      |      |      |      |
| 开聚查询     |                |      |      |      |      |
| 到账认销     |                |      |      |      |      |
| ③ 预符管理 - |                |      |      |      |      |
|          |                |      |      |      |      |

**第一步** 经费认领。点击【+】号进行到款选择。

在弹出的窗口中,选择需要认领的金额,由于学校银行到账的科研类型的银 行流水较多,推荐使用右上角的【条件筛选】进行查询,常用的筛选条件为到账 金额以及对方单位。若确认对方单位的款项已到账,但在经费认领时无法检索到, 请联系财务处相关负责人员进行到账查询及确认。

| _        | 条件查询<br>對账金額 谱输入到账金额 对方单位                                                                                                    | 请输入对方单位 摘要 请输入病要 |  |              |      |    | - |  |  |  |
|----------|----------------------------------------------------------------------------------------------------|------------------|--|--------------|------|----|---|--|--|--|
| ₹<br>▲×注 | 全方         目           20年42         単行音向 >           本 注目: 10年9時 天已经有人认例过。         単行音向 >           47月         目前中会回 4         日前中会回 4 |                  |  |              |      |    |   |  |  |  |
|          | 2018-12 (北北                                                                                                    | ¥ 120,000.00     |  | ¥ 120,000.00 | 2018 | 13 | ^ |  |  |  |
|          | 2018-12 (5 ****                                                                                                    | ¥ 80,000.00      |  | ¥ 80,000.00  | 2018 | 13 |   |  |  |  |
|          | 2018-12 (                                                                                                    | ¥ 120,000.00     |  | ¥ 120,000.00 | 2018 | 13 |   |  |  |  |
|          | 2018-11 (f                                                                                                    | ¥ 320,000.00     |  | ¥ 320,000.00 | 2018 | 13 |   |  |  |  |
|          | 2018-10-31 (凭证号)L 网络国际公司 公                                                                                                    | ¥ 98,000.00      |  | ¥ 98,000.00  | 2018 | 13 |   |  |  |  |

### 如果一个项目需要认领多个款项,在【+】号处继续添加款项。

|        | * <u>0</u>                     | 2          | 3                                            |      |      |
|--------|--------------------------------|------------|----------------------------------------------|------|------|
| 顧 项目管理 | 收入认领                           | 項目选择       | 收入分配                                         | 票税核销 | 分配确认 |
| 我的项目   | 经费认领——点击+选择到款项                 | 认领错误,可     | 删除                                           |      |      |
| 批量导入   | 1011                           |            |                                              |      |      |
| 我的开票   | 調整 2018-12-05 (38社号1001783) 医科 | 学校木门转入第八弦篇 | · 開設 2018-12-05 (R社号1001777) 区科学校本行时人面/ 40篇。 |      |      |
| 开票直询   | 到账金额: ¥120,000.00              |            | 到账金额: ¥80,000.00                             |      |      |
| 到账认领   | 可用金额: ¥120,000.00              | 101        | PJ用金額:¥80,000.00                             |      |      |
| ③ 预算管理 | WVOLIE SRA                     |            | WY OUT ME.                                   |      | 下—歩  |
|        |                                |            |                                              |      |      |

注意:一个项目可认领多笔经费,亦可认领一笔经费中的部分。认领金额是允许 修改的。当多项目的经费一笔转入学校账户的时候,银行流水只有一笔,财务人 员若未将流水分开挂账,则此时需要修改认领的金额。认领金额应与该项目实际 需认领金额保持一致,不妨碍别的项目认领此笔经费的余额。

**第二步 项目选择**。到款选择完成后点击右下角的【**下一步**】,系统自动弹出 项目选择的窗口,选中需认领的项目。依次选择收入类型和分配类型。

| 菜单提索 Q,                    | 《 合 到账认领 ×                                        |                       |                                                                                              |                                                                                                    | » ~  |
|----------------------------|---------------------------------------------------|-----------------------|----------------------------------------------------------------------------------------------|----------------------------------------------------------------------------------------------------|------|
| ☆ 主页 🗸 🔻                   | (1)                                               | 2                     | 3                                                                                            | 0                                                                                                    | 6    |
| ◎ 项目管理 🔺                   | 收入认领                                              | 项目选择                  | 收入分配                                                                                         | 票税核销                                                                                                    | 分配确认 |
| 我的項目                       | 項目名称:                                             | 广西软州市软庵风电项目鸟类项目       | 项目编号:                                                                                        | RH1900000540                                                                                                    |      |
| 批星导入                       | 认领金额:                                             | ¥200,000.00           |                                                                                              |                                                                                                    |      |
| 我的开票                       |                                                   | 1 洪择收入米刑              | 分配类型选择 🛛 🗙                                                                                   |                                                                                                    |      |
| 开票查询                       | 任务: 横向科研 请在下方遗                                    | 1. 见于代入天生<br>描认物的收入类型 | <ul> <li>横向自科项目收入分配</li> </ul>                                                               |                                                                                                    |      |
| 到账认领                       | ¥ 200000                                          |                       | <ul> <li>         横向自科项目(成果转化)收入分配         </li> <li>         横向計判项目の入分配         </li> </ul> | fe 2. 选择收入类型                                                                                                    | ±-#  |
| <ol> <li>● 预算管理</li> </ol> | <ul> <li>● 横向科研收入</li> <li>● 横向科研对方设备款</li> </ul> |                       |                                                                                              |                                                                                                    | 下一步  |
|                            |                                                   |                       |                                                                                              |                                                                                                    |      |
|                            |                                                   |                       | 确定                                                                                           |                                                                                                    |      |
|                            |                                                   |                       |                                                                                              | and the second second s |      |

注意:选中收入项之后,会弹出分配方案供用户选择。用户需要根据到款的 性质选择不同的分配方案,不同的分配方案对应不同的管理费提取比例。若不清

楚如何选择可咨询职能部门或财务处进行确认。

分配类型选择完成后,点击右下角的【下一步】。

**第三步 收入分配**。项目收入人员分配类似于成员额度控制(即项目成员可 支出额度),项目管理费提取是根据上一步中选择的分配类型自动计算的且不允 许申请人修改(主管职能部门根据实际需要可进行修改)。

| ~ | $\hat{\Box}$ | 到账认领 ×           |                   |                |          |           |            |          |           | » ~  |
|---|--------------|------------------|-------------------|----------------|----------|-----------|------------|----------|-----------|------|
|   |              | <br>收入认领         |                   |                |          | 3<br>收入分配 | 4          |          | 5<br>分配确认 | 上—#  |
|   | 待分配任务        | 务列表:             | 横向科研              |                |          |           |            |          |           |      |
|   | ◇ 任务: オ      | 橫向科研             |                   |                |          |           |            |          |           | ~    |
|   | 项目收入         | 人员分配 项目的         | 1入进行人员分配,当前任务分配总额 | 页: ¥200,000.00 |          |           |            |          | ×清除       | 會 均摊 |
|   | 员工编号         |                  | 成员                | 员姓名            |          | 归属部门      |            | 分配金額     |           |      |
|   | T198         |                  |                   |                |          | 生命科学学院    |            | ¥ 200000 |           | ۲    |
|   | 项目管理         | <b>里费提取</b> 按照分配 | 模板对管理费、水电费等支出项进行  | 提取,带红色星号的项为罪   | 需要人工确认的项 |           |            |          |           | ×清除  |
|   | 分配项          |                  |                   | 比例             |          |           | 金額         |          |           |      |
|   | 学校管理         | 费                |                   | 0.60%          |          |           | ¥ 1,200.00 |          |           |      |
|   | 学院 (部)       | )管理费             |                   | 0.60%          |          |           | ¥ 1,200.00 |          |           |      |
|   | 校级科研         | 培育基金             |                   | 0.90%          |          |           | ¥ 1,800.00 |          |           |      |
|   | 科技处科         | 研管理费             |                   | 0.90%          |          |           | ¥1,800.00  |          |           |      |

确认信息无误后点击【下一步】即可。

**第四步 票税核销。**在系统中已开票的项目在认领时,票据信息以及税费 信息是自动添加的,无须修改。若认领时未开票,可在此步骤同时补开发票。

| « û : | 到账认领 ×         |                          |           |       | >                         |
|-------|----------------|--------------------------|-----------|-------|---------------------------|
|       | <br>收入认领       | 2<br>项目选择                | 3<br>收入分配 | 4     | 5<br>分配确认<br>下一步          |
| 票税核销  |                |                          |           |       | 补开发票                      |
| 发票核销  | 核销本项目已经开出的发票,本 | K次收入分配需要开票的收入项总额为: ¥0.00 |           |       | <ul> <li>× 清除)</li> </ul> |
| 收入项   |                | 开票内容                     |           | 待核销金额 | 本次核销金额                    |
|       |                |                          | 暂无发票核销    |       |                           |
| 欠税核销  | 对本项目开票产生的税金进行核 | 交销                       |           |       |                           |
| 收入项   |                | 发票描述                     |           | 应缴税额  | 核销金额                      |
|       |                |                          | 暂无欠税核销    |       |                           |

**第五步 分配确认。**确认分配信息无误后即可点击右下角的【提交】,提交

后系统界面返回到创建申请单主界面。

|                             |                                      |                            |                    | » ~       |
|-----------------------------|--------------------------------------|----------------------------|--------------------|-----------|
| 项目名称<br>认领金额<br>管理费<br>欠税核销 | ¥ 200.000.00<br>¥ 6.000.00<br>¥ 0.00 | 项目编号<br>项目收入<br>发票核销<br>摘要 | RH190<br>¥0.00<br> | 上一步<br>提交 |
| 经费人员分配                      |                                      |                            |                    |           |
| 任务名称                        | 成员姓名                                 |                            | 分配金额               |           |
| 橫向科研                        | 10.01                                |                            | ¥200,000.00        |           |
| 支出提取                        |                                      |                            |                    |           |
| 任务名称                        | 分配项                                  | 比例                         | 全額                 |           |
| 横向科研                        | 学校管理费                                | 0.60%                      | ¥ 1,200.00         |           |
| 橫向科研                        | 学院 (部) 管理费                           | 0.60%                      | ¥ 1,200.00         |           |
| 橫向科研                        | 校级科研培育基金                             | 0.90%                      | ¥ 1,800.00         |           |
| 横向科研                        | 科技处科研管理费                             | 0.90%                      | ¥ 1,800.00         |           |

### 打印科研收入申请单并送交主管部门审核后,再送交财务处审核。

| 功律 | 目操作      | 高级搜索      |      |                               |            |        |         |            |               |  |  |  |
|----|----------|-----------|------|-------------------------------|------------|--------|---------|------------|---------------|--|--|--|
| 4  | + 创建申请单~ |           |      |                               |            |        |         |            |               |  |  |  |
|    |          | 业务单号 ≑    | 分配类型 | 业务单摘要 ≑                       | 分配金额       | 审核意见 ⇔ | 状态 ≑    | 申请时间 💠     | 操作            |  |  |  |
| 1  |          | 000000203 | 科研   |                               | ¥ 100.00   |        | 财务已审核   | 2019-04-19 | 图 查看          |  |  |  |
| 2  |          | 000000158 | 科研   | 100 million 100 million       | ¥ 120.00   |        | 待提交     | 2019-04-19 | ✔ 編輯 ( ) 會 删除 |  |  |  |
| 3  |          | 000000117 | 科研   | ACCESS 10 1000 100            | ¥ 1,170.80 |        | 待主管部门审核 | 2019-04-15 | ● 查看 日日 …     |  |  |  |
| 4  |          | 000000097 | 其它   | Average and the second second | ¥ 10.00    |        | 待提交     | 2019-04-14 | ✔ 編輯 (回) 割除   |  |  |  |

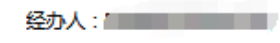

经办人电话:

识别码:2102019009192

业务单号:201904190001

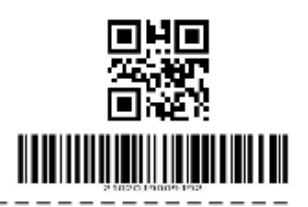

## 科研项目开票

| 项目编号 | RZ1900005554 | 项目名称   | rl纵向   |       |          |
|------|--------------|--------|--------|-------|----------|
| 业务单号 | 201904190001 | 项目所属部门 | 科学技术处  |       |          |
| 负责人  |              | 总税额    | ¥2. 91 | 总开票金额 | ¥100. 00 |

| 申请人 | (签字) | : | 申请 |
|-----|------|---|----|
|-----|------|---|----|

申请单位签字(盖傘):

科研处(签字): 财务处长(签字):

财务审批(签字):

开票信息

| 发票1 | 发票类型         | 増值税专用发票 | 开户行及账号 | 1  |       |         |
|-----|--------------|---------|--------|----|-------|---------|
|     | 对方单位名称       | rl      | 地址,电话  | 1  |       |         |
|     | 税额           | ¥2. 9:  | 纳税人识别号 | 1  |       |         |
|     | 收入项          | 开票项     | 开票     | 内容 | 税率    | 开票金额    |
|     | 在职人员支出拨<br>款 | 技术开发    | 技术开发   |    | 3.00% | ¥100.00 |

| 经办人:7<br>经办人电话:<br>识别码:2302019008779<br>业务单号:0000000117<br>业务摘要:系                                                                                                    |       |         |          |         |         |          |  |  |
|----------------------------------------------------------------------------------------------------|-------|---------|----------|---------|---------|----------|--|--|
| 科研收入分配申请单                                                                                                    |       |         |          |         |         |          |  |  |
| 项目                                                                                                    | 项目负责人 | 管理费     | 项目收入总额   | 税核销总额   | 发票核销总额  | 认领金额     |  |  |
| R' internet in the second second seco | (III) | ¥93. 66 | ¥1038.95 | ¥38. 19 | ₩34. 10 | ¥1170.80 |  |  |

| 208                        | AAAAA | Coverant I | AHW COM  | 17015Kir Joseph | COUNTRY A DOMES | 410 Care 1 |
|----------------------------|-------|------------|----------|-----------------|-----------------|------------|
|                            |       | ¥93.66     | ¥1038.95 | ¥38. 19         | ₩34. 10         | ¥111       |
| ages a submer to resource. |       |            |          |                 |                 |            |
|                            |       |            |          |                 |                 |            |

负责人(签字):

\_\_\_\_\_

部门(签字): 科研处(签字):

财务处(签字): ------

分配明细

\_ \_ \_ -

#### 到款认领

| 项目描述 | 凭证号        | 金额        | 已清金额   | 预约金额      | 认领金额     |
|------|------------|-----------|--------|-----------|----------|
|      | 0000001676 | ¥1170. 80 | ¥0. 00 | ¥1170. 80 | ¥1170.80 |

收入顶

| 项目 | 任务名称     | 收入项           | 收入方式 | 认领金额      |
|----|----------|---------------|------|-----------|
| 艺  | 101/横向科研 | 100042/横向科研收入 | 现全银行 | ¥1038. 95 |

### 经费人员分配情况

| 项目               | 任务名称     | 成员姓名 | 分配金额      |  |
|------------------|----------|------|-----------|--|
| 10.<br>セーレン<br>支 | 101/横向科研 |      | ¥1170. 80 |  |

### 分配明细项

| 项目                   | 任务名称     | 分配项    | 比例    | 金额      |
|----------------------|----------|--------|-------|---------|
| 和 <sub>形に</sub><br>支 | 101/横向科研 | 100001 | 5.00% | ¥58. 54 |
| k waten.<br>艺        | 101/横向科研 | LDH004 | 3.00% | ¥35. 12 |

#### 补开发票信息

| 发票类型        | 增值税专用发票  | R      | 开户行及账号 | qq   | 税額     |    | ¥34. 10      |
|-------------|----------|--------|--------|------|--------|----|--------------|
| 对方单位名称      | 方单位名称 qq |        | 地址,电话  | 99   | 纳税人识别号 | qq |              |
| 收入          | 项        |        | 开票项目   | 开票内容 | 税率     | Я  | <b>一</b> 票金额 |
| 100042/横向科研 | 5入       | 100031 | /技术开发  | 技术开发 | 2.00%  |    | ¥1, 170. 80  |
| 100042/横向科研 | 5入       | 100031 | /技术开发  | 技术开发 | 3.00%  |    | ¥1, 170. 80  |
| 100042/横向科研 | 缼        | 100031 | /技术开发  | 技术开发 | 7.00%  |    | ¥1, 170. 80  |
| 100042/横向科研 | 权        | 100031 | /技术开发  | 技术开发 | 3.00%  |    | ¥1, 170. 80  |